## BÀI THỰC HÀNH SỐ 1: Làm quen với môi trường & tạo lập CSDL

| Mục lụ | c                                                            | 1  |
|--------|--------------------------------------------------------------|----|
| 1 Gi   | ới thiệu về SQL Server 2015                                  |    |
| 1.1    | Cài đặt SQL Server 2005 St1ndard Edition                     | 2  |
| 1.1.1  | Các yêu cầu cho hệ thống 32bit                               | 2  |
| 1.1.2  | Các bước cài đặt SQL Server 2015 Standard Edition            |    |
| 1.2    | Một số thao tác cơ bản trên SQL Server 2015 Standard Edition | 14 |
| 1.2.1  | Tạo một CSDL mới                                             | 14 |
| 1.2.2  | Tạo bảng mới                                                 |    |
| 1.2.3  | Xóa bảng, xóa CSDL                                           |    |
| 1.2.4  | Mở một query editor để viết câu lệnh SQL                     |    |

## 1. Giới thiệu về SQL Server

SQL Server 2005 là một hệ thống quản lý cơ sở dữ liệu (Relational Database Management System (RDBMS) ) sử dụng Transact-SQL để trao đổi dữ liệu giữa Client computer và SQL Server computer. Một RDBMS bao gồm databases, database engine và các ứng dụng dùng để quản lý dữ liệu và các bộ phận khác nhau trong RDBMS.

SQL Server 2005 được tối ưu để có thể chạy trên môi trường cơ sở dữ liệu rất lớn (Very Large Database Environment) lên đến Tera-Byte và có thể phục vụ cùng lúc cho hàng ngàn user. SQL Server 2005 có thể kết hợp "ăn ý" với các server khác như Microsoft Internet Information Server (IIS), E-Commerce Server, Proxy Server.... Các phiên bản của SQL Server 2005:

- Enterprise: Hỗ trợ không giới hạn số lượng CPU và kích thước Database. Hỗ trợ không giới hạn RAM (nhưng tùy thuộc vào kích thước RAM tối đa mà HĐH hỗ trợ) và các hệ thống 64bit.
- Standard: Tương tự như bản Enterprise nhưng chỉ hỗ trợ 4 CPU. Ngoài ra phiên bản này cũng không được trang bị một số tính năng cao cấp khác.
- Workgroup: Tương tự bản Standard nhưng chỉ hỗ trợ 2 CPU và tối đa 3GB RAM
- Express: Bản miễn phí, hỗ trợ tối đa 1CPU, 1GB RAM và kích thước Database giới hạn trong 4GB.

Chi tiết có thể tham khảo tại địa chỉ:

### http://www.microsoft.com/sql/prodinfo/features/compare-features.mspx

## 1.1 Cài đặt SQL Server 2015 Standard Edition

## 1.1.1 Các yêu cầu cài đặt

- Phiên bản sử dụng: SQL Server 2015 Standard Edition
- Hệ điều hành sử dụng (hỗ trợ): Windows 2013 Service Pack 4; Windows Server 2003 Service Pack 1; Windows XP Service Pack 2....
- Để đơn giản, hãy chọn phiên bản miễn phí SQL Server 2015 Express của Microsoft.
- Download tai: <u>http://www.microsoft.com/express/sql/previous/default.aspx</u>

### 1.1.2 Các bước cài đặt SQL Server 2015 Standard Edition

Bước1: Đưa đĩa CD/DVD chứa SQL2k5EE vào ổ đĩa CD/DVD của bạn

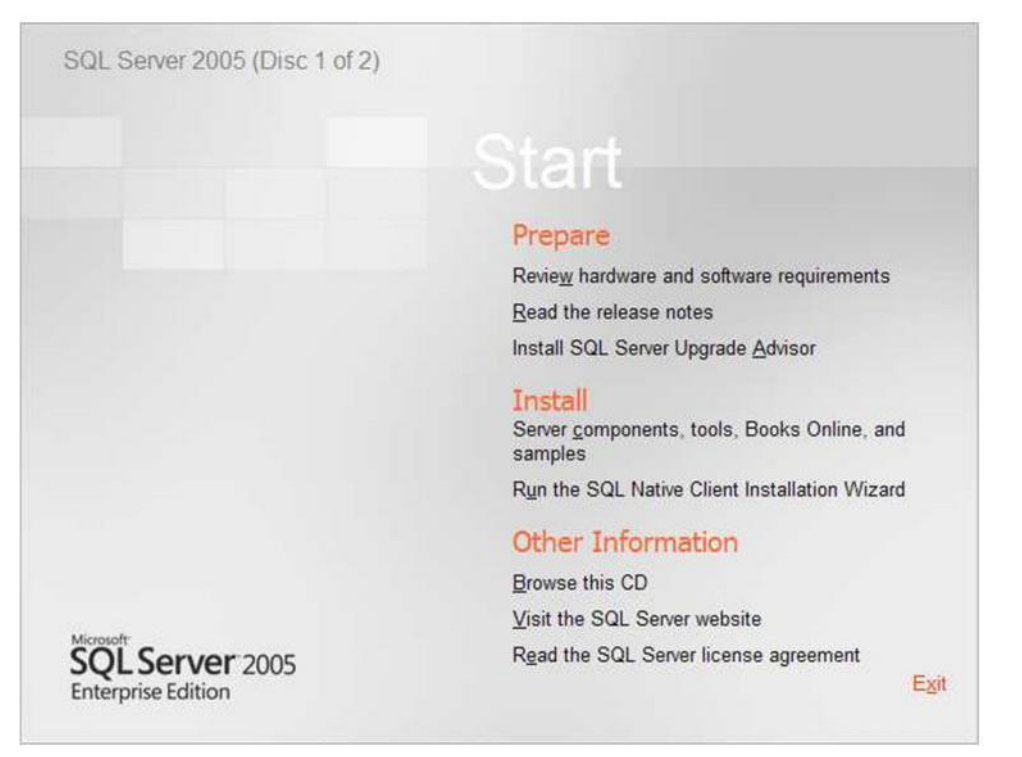

Chọn Install Server components, tools, Books Online, and Sample. Hoặc cách khác, bạn mở đĩa CD/DVD, vào thư mục servers, chọn file Setup.exe (hình dưới) để chạy

| Carl Servers                      |                   |             |                |              |              |             |                 |                                                                                                    |
|-----------------------------------|-------------------|-------------|----------------|--------------|--------------|-------------|-----------------|----------------------------------------------------------------------------------------------------|
| <u>File Edit View Favorites I</u> | ools <u>H</u> elp |             |                |              |              |             |                 | <b>1</b>                                                                                                    |
| 🔇 Back + 🔘 - 🎓 🎾                  | Search 🍋 F        | olders      | -              |              |              |             |                 |                                                                                                    |
| Address C K:\Servers              |                   |             |                |              |              |             | 1               | 🖌 🔁 📀                                                                                                    |
| Folders                           | × 🤭               | 87          | 87             |              | 1            | 2           |                 | and the second second sec |
| 🞯 Desktop                         |                   |             |                | No.          | 197 A        | <u> </u>    |                 |                                                                                                    |
| 🕀 🛀 My Documents                  | 1033              | redist      | Setup          | autorun.ico  | autorun.inf  | DbgHelp.dll | default.hta     |                                                                                                    |
| E S My Computer                   |                   |             |                |              |              |             |                 |                                                                                                    |
| HOCHANH (D:)                      | <b>(20)</b>       | n 11        | -              | -            | -            | (           | <b>(</b>        |                                                                                                    |
| E S DULIEU (E:)                   | default htm       | licence byb | Microsoft V    | mayon 20 dil | mauar80 dll  | PeadmeSOI   | Decuireme       |                                                                                                    |
| 🕀 🥯 LUU (F:)                      | deradication      | license.txt | MICrosorcivili | insvepoo.uii | INSVCIOU.UII | RequiresQL  | Keyureme        |                                                                                                    |
| 🗄 🔐 DVD-RAM Drive (G:)            | and a second      | -           |                |              |              |             |                 |                                                                                                    |
| SQLENTSEL (K:)                    | 1                 |             | 28.0           |              | 1            | 280         | 1               |                                                                                                    |
| Dervers                           | setup.exe         | setup.ico   | setup.rll      | splash.hta   | sqlcu.dll    | sqlcu.rll   | sqlspkglist.dll |                                                                                                    |
| 🗑 🧰 redist                        | -                 |             |                |              |              |             |                 |                                                                                                    |
| 🕀 🧰 Setup                         | (The              |             |                |              |              |             |                 |                                                                                                    |
| 🕀 🧰 Tools                         |                   | -           |                |              |              |             |                 |                                                                                                    |
| E 👉 Control Panel                 | template.ini      | xmlrw.dll   |                |              |              |             |                 |                                                                                                    |

**Bước 2:** Chọn **∠** <u>accept the licensing terms and conditions</u> để đồng ý với các điều kiện sử dụng

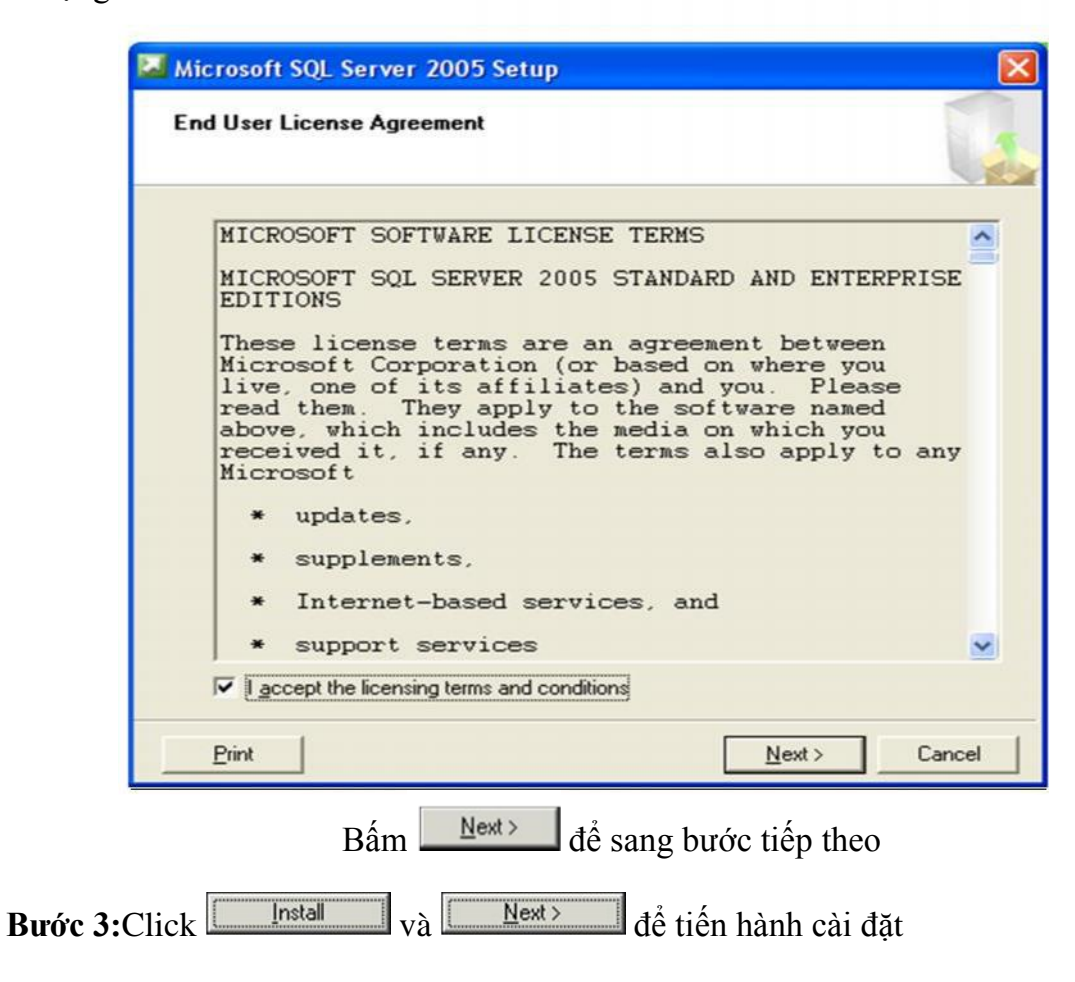

| usont sqt server 2005 setup                                                                                                    |                                                |
|----------------------------------------------------------------------------------------------------|------------------------------------------------|
| alling Prerequisites                                                                                                    |                                                |
| nstalls software components required prior to installing \$                                                                                                    | SQL                                            |
| Server.                                                                                                    |                                                |
|                                                                                                    |                                                |
| SQL Server Component Update will install the fi                                                                                                    | ollowing components                            |
| required for SQL Server Setup:                                                                                                    |                                                |
|                                                                                                    |                                                |
| Microsoft SOL Native Client                                                                                                    |                                                |
| Microsoft SOL Server 2005 Setup Support F                                                                                                    | iles                                           |
|                                                                                                    |                                                |
|                                                                                                    |                                                |
|                                                                                                    |                                                |
|                                                                                                    |                                                |
| Click Install to continue.                                                                                                    |                                                |
|                                                                                                    |                                                |
|                                                                                                    |                                                |
|                                                                                                    |                                                |
|                                                                                                    |                                                |
|                                                                                                    |                                                |
|                                                                                                    |                                                |
|                                                                                                    |                                                |
|                                                                                                    | Install <u>C</u> ancel                         |
|                                                                                                    |                                                |
| osom SUL Server ZUUS Senub                                                                                                    |                                                |
|                                                                                                    |                                                |
| alling Prerequisites                                                                                                    |                                                |
| alling Prerequisites<br>nstalls software components required prior to installing S                                                                                                    | SQL                                            |
| alling Prerequisites<br>nstalls software components required prior to installing S<br>Server.                                                                                                    | SQL                                            |
| alling Prerequisites<br>nstalls software components required prior to installing S<br>Server.                                                                                                    | SQL                                            |
| alling Prerequisites<br>nstalls software components required prior to installing Server.<br>SQL Server Component Update will install the f                                                                                                    | SQL                                            |
| alling Prerequisites<br>nstalls software components required prior to installing S<br>Server.<br>SQL Server Component Update will install the for<br>required for SQL Server Setup:                                                                                                    | SQL                                            |
| alling Prerequisites<br>nstalls software components required prior to installing Server.<br>Server.<br>SQL Server Component Update will install the frequired for SQL Server Setup:                                                                                                    | SQL                                            |
| alling Prerequisites<br>nstalls software components required prior to installing Server.<br>SQL Server Component Update will install the firequired for SQL Server Setup:<br>✓ Microsoft SQL Native Client                                                                                                    | SQL                                            |
| alling Prerequisites<br>nstalls software components required prior to installing Server.<br>SQL Server Component Update will install the frequired for SQL Server Setup:<br>Microsoft SQL Native Client<br>Microsoft SQL Server 2005 Setup Support F                                                           | SQL                                            |
| alling Prerequisites<br>nstalls software components required prior to installing Server.<br>SQL Server Component Update will install the frequired for SQL Server Setup:<br>Microsoft SQL Native Client<br>Microsoft SQL Server 2005 Setup Support F                                                           | SQL<br>ollowing components                     |
| alling Prerequisites<br>nstalls software components required prior to installing Server.<br>SQL Server Component Update will install the frequired for SQL Server Setup:<br>Microsoft SQL Native Client<br>Microsoft SQL Server 2005 Setup Support F                                                           | SQL<br>ollowing components                     |
| alling Prerequisites<br>nstalls software components required prior to installing Server.<br>SQL Server Component Update will install the frequired for SQL Server Setup:<br>Microsoft SQL Native Client<br>Microsoft SQL Server 2005 Setup Support F                                                           | SQL                                            |
| alling Prerequisites<br>nstalls software components required prior to installing Server.<br>SQL Server Component Update will install the frequired for SQL Server Setup:<br>Microsoft SQL Native Client<br>Microsoft SQL Server 2005 Setup Support F<br>The required components were installed succes          | SQL<br>ollowing components                     |
| alling Prerequisites<br>nstalls software components required prior to installing Server.<br>SQL Server Component Update will install the frequired for SQL Server Setup:<br>Microsoft SQL Native Client<br>Microsoft SQL Server 2005 Setup Support F<br>The required components were installed succes          | SQL<br>ollowing components                     |
| alling Prerequisites<br>nstalls software components required prior to installing Server.<br>SQL Server Component Update will install the frequired for SQL Server Setup:<br>Microsoft SQL Native Client<br>Microsoft SQL Server 2005 Setup Support F<br>The required components were installed succes          | SQL<br>ollowing components                     |
| alling Prerequisites<br>nstalls software components required prior to installing Server.<br>SQL Server Component Update will install the frequired for SQL Server Setup:<br>Microsoft SQL Native Client<br>Microsoft SQL Server 2005 Setup Support F<br>The required components were installed succes          | SQL<br>ollowing components                     |
| alling Prerequisites<br>nstalls software components required prior to installing Server.<br>SQL Server Component Update will install the frequired for SQL Server Setup:<br>Microsoft SQL Native Client<br>Microsoft SQL Server 2005 Setup Support F<br>The required components were installed succes          | SQL<br>ollowing components                     |
| alling Prerequisites<br>nstalls software components required prior to installing S<br>Server.<br>SQL Server Component Update will install the frequired for SQL Server Setup:<br>Microsoft SQL Native Client<br>Microsoft SQL Server 2005 Setup Support F<br>The required components were installed succes     | SQL                                            |
| alling Prerequisites<br>nstalls software components required prior to installing S<br>Server.<br>SQL Server Component Update will install the frequired for SQL Server Setup:<br>Microsoft SQL Native Client<br>Microsoft SQL Server 2005 Setup Support F<br>The required components were installed succes     | SQL<br>ollowing components                     |
| alling Prerequisites<br>nstalls software components required prior to installing S<br>Server.<br>SQL Server Component Update will install the frequired for SQL Server Setup:<br>Microsoft SQL Native Client<br>Microsoft SQL Server 2005 Setup Support F<br>The required components were installed succes     | SQL<br>ollowing components<br>iles<br>ssfully. |
| alling Prerequisites<br>nstalls software components required prior to installing S<br>Server.<br>SQL Server Component Update will install the f<br>required for SQL Server Setup:<br>Microsoft SQL Native Client<br>Microsoft SQL Server 2005 Setup Support F<br>The required components were installed succes | SQL<br>ollowing components                     |

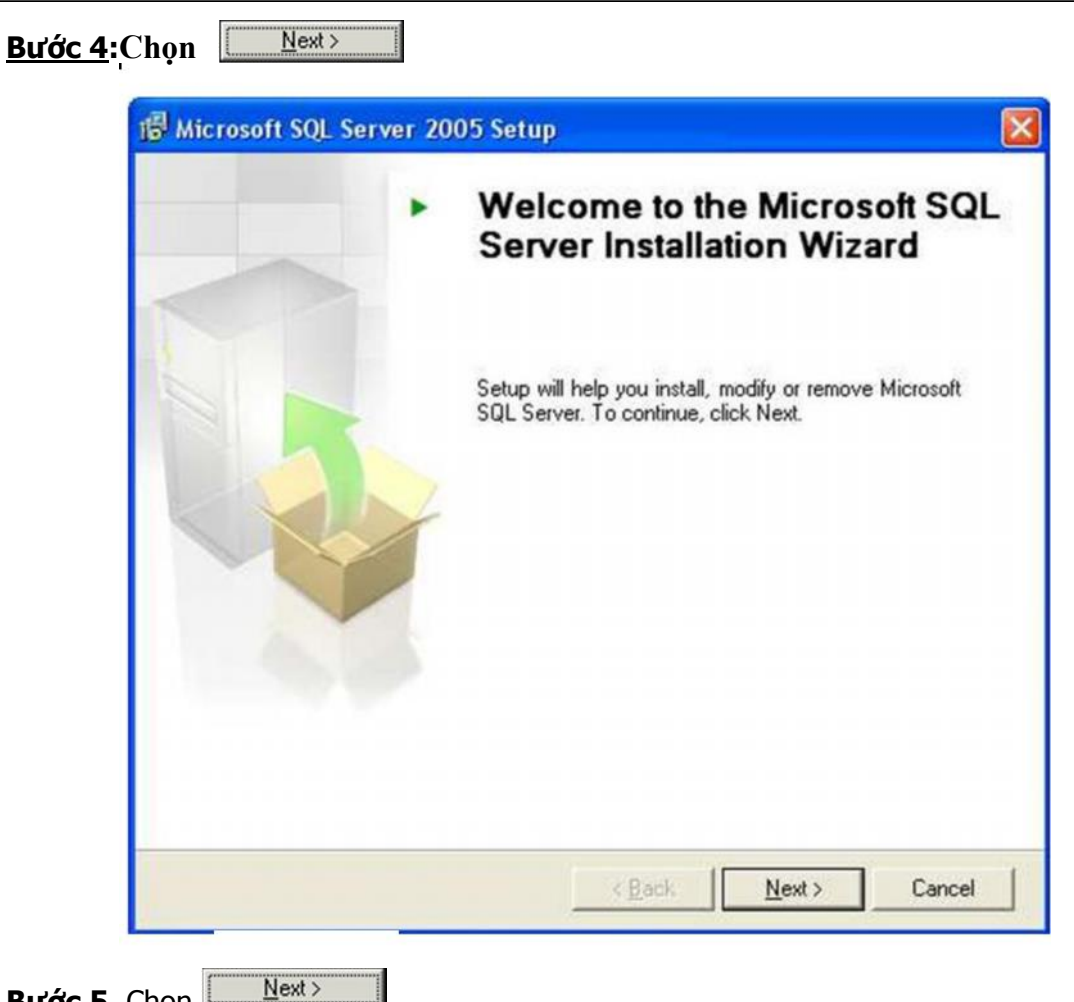

Bước 5. Chọn

| 0    | Success                                 | 14 Total<br>14 Success | 0 Error<br>0 Warning |
|------|-----------------------------------------|------------------------|----------------------|
| )eta | uls:                                    |                        |                      |
|      | Action                                  | Status                 | Message              |
| 0    | IIS Feature Requirement                 | Success                |                      |
| 0    | Pending Reboot Requirement              | Success                |                      |
| 0    | Performance Monitor Counter Require     | Success                |                      |
| 0    | Default Installation Path Permission Re | Success                |                      |
| 0    | Internet Explorer Requirement           | Success                |                      |
| 0    | COM Plus Catalog Requirement            | Success                |                      |
| 0    | ASP.Net Version Registration Require    | Success                |                      |
| 0    | Minimum MDAC Version Requirement        | Success                |                      |

| <u>100 0.</u> | - Minneraft 501 Famor 2005 Fature                                                                                                    |
|---------------|----------------------------------------------------------------------------------------------------|
|               | I Pincrosoft SQL Server 2005 Setup                                                                                                    |
|               | The following information will personalize your installation.                                                                                                    |
|               | The Name field must be filled in prior to proceeding. The Company field is optional.                                                                                                    |
|               | Ngme:                                                                                                    |
|               | Company:                                                                                                    |
|               | FIT, HCMUP                                                                                                    |
|               | Please enter your 25 character Product Key. You can find this number on the yellow sticker in the CD liner notes or the CD sleeve.                                                                                                    |
|               | WXGDG - DJ8DJ - CC77F - 8FDJV - DFBYG                                                                                                    |
|               |                                                                                                    |
|               |                                                                                                    |
|               | Help < Back Next > Cancel                                                                                                    |
|               |                                                                                                    |
| <u>rớc 7.</u> | Chọn Advanced                                                                                                    |
| <u>rớc 7.</u> | Chọn Advanced                                                                                                    |
| <u>rớc 7.</u> | Chọn Advanced          Image: Advanced         Image: Advanced         I                                                                                                    |
| <u>ước 7.</u> | Chọn Advanced          Microsoft SQL Server 2005 Setup         Components to Install         Select the components to install or upgrade.         Image: SQL Server Database Services                                                                                                    |
| <u>ước 7.</u> | Chọn Advanced          Microsoft SQL Server 2005 Setup         Components to Install         Select the components to install or upgrade.         Image: SQL Server Database Services         Image: Create a SQL Server failover cluster                                                                                                    |
| <u>ước 7.</u> | Chọn Advanced          Microsoft SQL Server 2005 Setup         Components to Install         Select the components to install or upgrade.         Image: SQL Server Database Services         Image: Create a SQL Server failover cluster         Image: Analysis Services                                                                                                    |
| <u>ước 7.</u> | Chọn Advanced          Microsoft SQL Server 2005 Setup         Components to Install         Select the components to install or upgrade.         Image: SQL Server Database Services         Image: Create a SQL Server failover cluster         Image: Analysis Services         Image: Create an Analysis Server failover cluster                                                                                                    |
| <u>ước 7.</u> | Chọn Advanced          Microsoft SQL Server 2005 Setup         Components to Install         Select the components to install or upgrade.         SQL Server Database Services         Create a SQL Server failover cluster         Analysis Services         Create an Analysis Server failover cluster         Reporting Services                                                                                                    |
| <u>ước 7.</u> | Chon Advanced          Microsoft SQL Server 2005 Setup         Components to Install         Select the components to install or upgrade.         Select the components to install or upgrade.         SQL Server Database Services         Create a SQL Server failover cluster         Analysis Services         Create an Analysis Server failover cluster         Reporting Services         Ngtification Services                                                                                                    |
| <u>ước 7.</u> | Chọn Advanced          Microsoft SQL Server 2005 Setup         Components to Install         Select the components to install or upgrade.         Select the components to install or upgrade.         Select a SQL Server Database Services         Greate a SQL Server failover cluster         Analysis Services         Greate an Analysis Server failover cluster         Reporting Services         Ngtification Services         Integration Services                                                                                                    |
| <u>ước 7.</u> | Chọn Advanced          Microsoft SQL Server 2005 Setup         Components to Install         Select the components to install or upgrade.         SQL Server Database Services         Create a SQL Server failover cluster         Analysis Services         Create an Analysis Server failover cluster         Reporting Services         Ngtification Services         Integration Services         Integration Services                                                                                                    |
| <u>ước 7.</u> | Chon Advanced          Microsoft SQL Server 2005 Setup       X         Components to Install       Select the components to install or upgrade.         Select the components to install or upgrade.       Image: Content of the components to install or upgrade.         Select the components to install or upgrade.       Image: Content of the components to install or upgrade.         Select the components to install or upgrade.       Image: Content of the components to install or upgrade.         Select the components to install or upgrade.       Image: Content of the components to install or upgrade.         Select the components to install or upgrade.       Image: Content of the content of the content of |
| <u>ước 7.</u> | Law       Control         Advanced         Image: Constant Solution Services         Solution Services         Create an Analysis Server failover cluster         Reporting Services         Image: Create an Analysis Server failover cluster         Reporting Services         Image: Create an Analysis Server failover cluster         Image: Create an Analysis Server failover cluster         Image: Create Services         Image: Create Services <tr< td=""></tr<>                                                                                                    |
| <u>ước 7.</u> | Advanced         Image: Components to Install         Select the components to install or upgrade.         Image: SqL Server Database Services         Image: Create a SQL Server failover cluster         Image: Analysis Services         Image: Create an Analysis Server failover cluster         Image: Reporting Services         Image: Reporting Services         Image: Reporting Services         Image: Reporting Services         Image: Reporting Services         Image: Reporting Services         Image: Reporting Services         Image: Reporting Services         Image: Reporting Services         Image: Reporting Services         Image: Reporting Services         Image: Reporting Services         Image: Reporting Services         Image: Reporting Services         Image: Image: Reporting Services         Image: Image: Reporting Services         Image: Image: Reporting Services         Image: Image: Reporting Services         Image: Image: Reporting Services         Image: Image: Reporting Services         Image: Image: Reporting Services         Image: Image: Reporting Services         Image: Image: Reporting Services         Image: Reporting Services         Image: Reportimage: Reporting Servic                                                                                                    |
| <u>ước 7.</u> | Advanced         Microsoft SQL Server 2005 Setup         Components to Install         Select the components to install or upgrade.         SQL Server Database Services         Create a SQL Server failover cluster         Analysis Services         Create an Analysis Server failover cluster         Reporting Services         Ngtification Services         Integration Services         Integration Services         Workstation components, Books Online and development tools                                                                                                    |

**Bước 8:** Chọn hoặc không chọn cài đặt tài liệu hướng dẫn, ví dụ ...Sau đó click

| de qua ou de trep trico                                                                                                    |
|----------------------------------------------------------------------------------------------------|
| Feature Selection<br>Select the program features you want installed.                                                                                                    |
| Click an icon in the following list to change how a feature is installed.                                                                                                    |
| <ul> <li>Database Services</li> <li>Analysis Services</li> <li>Notification Services</li> <li>Integration Services</li> <li>Client Components</li> <li>Documentation, Samples, and Sample I</li> </ul>                                                             |
| This feature requires 386 MB on your<br>hard drive. It has 3 of 3 subfeatures<br>selected. The subfeatures require 252<br>MB on your hard drive.                                                                                                    |
|                                                                                                    |
| Installation path     Browse       C:\Program Files\Microsoft SQL Server\     Browse       Disk Cost     Disk Cost                                                                                                    |
|                                                                                                    |
| Instance Name       You can install a default instance or you can specify a named instance.                                                                                                    |
| Provide a name for the instance. For a default installation, dick Default instance and dick<br>Next. To upgrade an existing default instance, dick Default instance. To upgrade an existing<br>named instance select Named instance and specify the instance name. |
| Default instance     Named instance                                                                                                    |
|                                                                                                    |
| Help < Back Next > Cancel                                                                                                    |

| Provide a name for the instance. For a default installation, click Default instance and click<br>Next. To upgrade an existing default instance, click Default instance. To upgrade an existin<br>named instance select Named instance and specify the instance name. | Instance Name<br>You can install a default instance or you can specify a named<br>instance                                                                                                    |            |
|----------------------------------------------------------------------------------------------------|----------------------------------------------------------------------------------------------------|------------|
| Default instance      Named instance                                                                                                    | Provide a name for the instance. For a default installation, click Default instance and clic<br>Next. To upgrade an existing default instance, click Default instance. To upgrade an exi<br>named instance select Named instance and specify the instance name. | k<br>sting |
|                                                                                                    | Default instance     Named instance                                                                                                    |            |
|                                                                                                    |                                                                                                    |            |
|                                                                                                    |                                                                                                    |            |

# Bước 11. Chọn

| Service accounts define which accounts to    | o log in.    |   |
|----------------------------------------------|--------------|---|
| □ <u>C</u> ustomize for each service account |              |   |
| Service:                                     | ~            |   |
| Use the built-in System account              | Local system | - |
| C Use a domain user account                  |              |   |
| Username:                                    |              |   |
| Password:                                    |              |   |
| Domain:                                      |              |   |
| art services at the end of setup             |              |   |
| SQL Server                                   | SQL Browser  |   |
| SQL Server Agent                             |              |   |
| Analysis Services                            |              |   |

| urớc 12. Ch | 01 Voise the buildin System account                                                                | sau đó chọn                | × |
|-------------|----------------------------------------------------------------------------------------------------|----------------------------|---|
|             | Authentication Mode<br>The authentication mode specifies the security<br>connecting to SQL Server. | used when                  |   |
|             | Select the authentication mode to use for this in                                                  | nstallation.               |   |
|             | C Windows Authentication Mode                                                                      | Of Course Andrew Version   |   |
|             | <ul> <li>Mixed Mode (Windows Auchendication and 5</li> </ul>                                       | QL Server Auchendication); |   |
|             | Specify the sa logon password below:                                                               |                            |   |
|             | Confirm gassword:                                                                                  |                            |   |
|             | Help   <back< td=""><td>Next &gt; Cancel</td><td></td></back<>                                     | Next > Cancel              |   |

| Buró'c 13. Chọn 🖲 Mixed Mode (Windows Authentication and SQL Server Authentication) | , nhập |
|-------------------------------------------------------------------------------------|--------|
| password user <b>sa</b> sau đó chọn                                                 |        |

| con  | necting to SQL Server.                                            |
|------|-------------------------------------------------------------------|
| Sele | ect the authentication mode to use for this installation.         |
| 0    | Windows Authentication Mode                                       |
| •    | Mixed Mode (Windows Authentication and SQL Server Authentication) |
| Spe  | cify the sa logon password below:                                 |
|      | Enter password:                                                   |
|      | Confirm password:                                                 |
|      | •••••                                                             |

| Collation Settings<br>Collation settings define the sorting behavior for your server.<br>Customize for each service account<br>Analysis Services Collation: Latin 1_General_CI_AS<br>Collation designator and sort order:                                                                                                    |                               |
|----------------------------------------------------------------------------------------------------|-------------------------------|
| Customize for each service account<br>Analysis Services Collation: Latin1_General_CI_AS                                                                                                    |                               |
| Customize for each service account<br>Analysis Services Collation: Latin1_General_CI_AS                                                                                                    |                               |
| Analysis Services Collation: Latin1_General_CI_AS                                                                                                    |                               |
| Collation designator and sort order:                                                                                                    |                               |
| Collabor designator and sort order:                                                                                                    |                               |
|                                                                                                    |                               |
| .atin1_General                                                                                                    |                               |
| 🗌 Binary 🗌 🔲 Binary - cod                                                                                                    | e point                       |
| Case - sensitive 🗖 Kana - sensi                                                                                                    | ive                           |
| Accent - sensitive                                                                                                    | itive                         |
| SQL collations (used for compatibility with previous versions of SQL                                                                                                    | Server)                       |
| Binary order based on code point comparison, for use with the 850 (                                                                                                    | Multilingual                  |
| Strict compatibility with version 1.x case-insensitive databases, for                                                                                                    | use with the                  |
| Dictionary order, case-sensitive, for use with 1252 Character Set.                                                                                                    |                               |
| Dictionary order, case insensitive, unpercase preference, for use w                                                                                                    | th 1252 Ch                    |
|                                                                                                    | <u> </u>                      |
|                                                                                                    |                               |
| Help Sack Next >                                                                                                    | Can                           |
|                                                                                                    |                               |
| licrosoft SQL Server 2005 Setup<br>eport Server Installation Options<br>Specify how to install a report server instance.                                                                                                    |                               |
|                                                                                                    |                               |
|                                                                                                    |                               |
| C Install the default configuration                                                                                                    | D <u>e</u> tails              |
|                                                                                                    |                               |
| Install but do not configure the server.                                                                                                    |                               |
| Install but do not configure the server                                                                                                    | r inctallation is             |
| Install but do not configure the server Setup will install, but not configure, the report server software. After finished, use the Reporting Services Configuration tool to set options running the report server.                                                                                                    | required for                  |
| Install but do not configure the server<br>Setup will install, but not configure, the report server software. After<br>finished, use the Reporting Services Configuration tool to set options<br>running the report server.                                                                                                    | required for                  |
| Install but do not configure the server<br>Setup will install, but not configure, the report server software. After<br>finished, use the Reporting Services Configuration tool to set options<br>running the report server.                                                                                                    | required for                  |
| Install but do not configure the server Setup will install, but not configure, the report server software. After finished, use the Reporting Services Configuration tool to set options running the report server. A Secure Socket Layer (SSL) certificate is not installed on this compute recommends that you use SSL in most Reporting Services installation | required for<br>er. Microsoft |
| Install but do not configure the server Setup will install, but not configure, the report server software. After finished, use the Reporting Services Configuration tool to set options running the report server. A Secure Socket Layer (SSL) certificate is not installed on this compute recommends that you use SSL in most Reporting Services installation | er, Microsoft                 |

|       | 候 Microsoft SQL Server 2005 Setup                                                                                                    |
|-------|----------------------------------------------------------------------------------------------------|
|       | Error and Usage Report Settings<br>Help Microsoft improve some of the SQL Server 2005 components<br>and services.                                                                                                    |
|       | Automatically send Error reports for SQL Server 2005 to Microsoft or your corporate<br>error reporting server. Error reports include information regarding the condition of SQL<br>Server 2005 when an error occurred, your hardware configuration and other data. Error<br>reports may unintentionally include personal information, which will not be used by<br>Microsoft.                                                                                                    |
|       | Automatically send Eeature Usage data for SQL Server 2005 to Microsoft. Usage data<br>includes anonymous information about your hardware configuration and how you use our<br>software and services.                                                                                                    |
|       | For more information on the error reporting feature and the type of information sent, click Help.                                                                                                    |
|       | Help < Back Next > Cancel                                                                                                    |
| 'c 17 | Chon Install                                                                                                    |
|       |                                                                                                    |
|       | Microsoft SQL Server 2005 Setup                                                                                                    |
|       | Chipin      Microsoft SQL Server 2005 Setup      Ready to Install      Setup is ready to begin installation.                                                                                                    |
|       | Chipin     Microsoft SQL Server 2005 Setup     Ready to Install     Setup is ready to begin installation.     Setup has enough information to start copying the program files. To proceed, click Install. To change any of your installation settings, click Back. To exit setup, click Cancel.                                                                                                    |
|       | Wicrosoft SQL Server 2005 Setup       X         Ready to Install       Setup is ready to begin installation.         Setup has enough information to start copying the program files. To proceed, click Install. To change any of your installation settings, click Back. To exit setup, click Cancel.         The following components will be installed:         • SQL Server Database Services         Database Services, Replication, Full-Text Search)         • Analysis Services         • Integration Services         • Integration Services         • Client Components, Management Tools, Business Intelligence Development Studio, SQL Server Books Online) |

| Setup Progress       Image: Configured         SQL Server setup is preparing to make the requested configuration changes         Status         Status         Image: Configured configured configuration changes         Status         Image: Configured configured configured configuration changes         Status         Image: Configured configured c                                                                                                    | Setup Progress         SQL Server setup is preparing to make the requested configuration changes         SQL Server setup is preparing to make the requested configuration changes         Status         Image: Status         Image: Status         Image: Status         Image: Status         Image: Status         Image: Status         Image: Status         Image: Status         Image: Status         Image: Status         Setup Progress         The selected components are being configured         Image: Status         Image: Status | Setup Progress The selected components are being configured SQL Server setup is preparing to make the reques Status                                                                                                    | igured equested configuration changes << Back Next >> Cancel | Setup Progress       Image: Configured         SQL Server setup is preparing to make the requested configuration changes         Status         Image: Control of the setup is preparing to make the requested configuration changes         Status         Image: Control of the setup is preparing to make the requested configuration changes         Status         Image: Control of the setup is preparing to make the requested configuration changes         Image: Control of the setup is preparing to make the requested configured         Image: Control of the setup is preparing to make the requested configured         Product       Status         Image: Sol. Setup Support Files       Setup finished         Sol. Native Clienting       Setup finished         Sol. VSS Writer       Setup finished |
|----------------------------------------------------------------------------------------------------|----------------------------------------------------------------------------------------------------|----------------------------------------------------------------------------------------------------|--------------------------------------------------------------|----------------------------------------------------------------------------------------------------|
| The selected components are being configured  SQL Server setup is preparing to make the requested configuration changes  Status  Leip  Ketup Status  Ketup Status  Ketup Progress The selected components are being configured  Ketup Progress The selected components are being configured  Ketup Status  Ketup Status  Ketup St | The selected components are being configured         SQL Server setup is preparing to make the requested configuration changes         Status         Status         Eleip       <<< Back                                                                                                    | The selected components are being configured         SQL Server setup is preparing to make the reques         Status                                                                                                    | requested configuration changes    << Back Next >> Cancel    | The selected components are being configured         SQL Server setup is preparing to make the requested configuration changes         Status         Status         Leep       << Back                                                                                                    |
| SQL Server setup is preparing to make the requested configuration changes         Status         Itelp       << Back                                                                                                    | SQL Server setup is preparing to make the requested configuration changes         Status         Itelp       << Back                                                                                                    | SQL Server setup is preparing to make the reques                                                                                                    | equested configuration changes          << Back              | SQL Server setup is preparing to make the requested configuration changes         Status         Eleip       << Back                                                                                                    |
| SQL Server setup is preparing to make the requested configuration changes         Status         Etelp       << Back                                                                                                    | Status         Itelp       << Beck                                                                                                    | SQL Server setup is preparing to make the reques                                                                                                    | equested configuration changes<br><< Back Mext >> Cancel     | SQL Server setup is preparing to make the requested configuration changes         Status                                                                                                    |
| Status         Elep       << Back                                                                                                    | Status         Help       << Back                                                                                                    | Status                                                                                                    | << Back Mext >> Cancel                                       | Status          Elep       << Back                                                                                                    |
| Status         Lielp       << Back                                                                                                    | Status         Help       << Back                                                                                                    | Status                                                                                                    | << Back Mext >> Cancel                                       | Status         Help       << Back                                                                                                    |
| Status         Lielp       << Back                                                                                                    | Status         Help       << Beck                                                                                                    | Status                                                                                                    | < <back mext="">&gt; Cancel</back>                           | Status          Help       << Back                                                                                                    |
| Status         Help       << Back                                                                                                    | Status         Eleb       << Back                                                                                                    | Status                                                                                                    | << Back Mext >> Cancel                                       | Status         Hep       << Back                                                                                                    |
| Status         Heip       << Back                                                                                                    | Status         Lielp       << Back                                                                                                    | Status                                                                                                    | < <back mext="">&gt; Cancel</back>                           | Status         Heip       << Back                                                                                                    |
| Status         Help       << Back                                                                                                    | Status         Lielp       << Back                                                                                                    | Status                                                                                                    | << Back Mext >> Cancel                                       | Status         Help       << Back                                                                                                    |
| Status         Help       << Back                                                                                                    | Status         Heip       << Back                                                                                                    | Status                                                                                                    | << Back Mext >> Cancel                                       | Status         Heip       <<< Back                                                                                                    |
| Status         Help       << Back                                                                                                    | Status         Help       << Back                                                                                                    | Status                                                                                                    | << Back Mext >> Cancel                                       | Status         Help       << Back                                                                                                    |
| Status         Help       << Back                                                                                                    | Status         Help       << Back                                                                                                    | Status           Status           Hep           Microsoft SQL Server 2005 Setup                                                                                                    | << Back Mext >> Cancel                                       | Status         Help       << Back                                                                                                    |
| Status         Help       << Back                                                                                                    | Status         Help       << Back                                                                                                    | Status           Status           Help           Microsoft SQL Server 2005 Setup                                                                                                    | << <u>B</u> ack <u>M</u> ext >> Cancel                       | Status         Help       << Back                                                                                                    |
| Help       << Back                                                                                                    | Help       << Back                                                                                                    | Hep <                                                                                                    | << Back Mext >> Cancel                                       | Help       << Back       Next:>>       Cancel         Microsoft SQL Server 2005 Setup       ×         Setup Progress       ×         The selected components are being configured       ✓         Product       Status         Sol Setup Support Files       Setup finished         SOL Native Client       SOL VSS Writer                                                                                                    |
| Heip       << Back                                                                                                    | Hep       << Back                                                                                                    | Hep <                                                                                                    | << Back Next >> Cancel                                       | Help       <<< Back       Next >>       Cancel         Microsoft SQL Server 2005 Setup       X         Setup Progress       X         The selected components are being configured       X         Product       Status         Sol Setup Support Files       Setup finished         SOL Setup Support Files       Setup finished         SOL Native Client       SOL VSS Writer                                                                                                    |
| Heip       <<       Back       Mext >>       Cancel         Microsoft SQL Server 2005 Setup       X         Setup Progress       X         The selected components are being configured       X         Product       Status       X         SQL Setup Support Files       Setup finished       X         SQL Native Client       Sol VSS Writer       Configuring components         SQL Server Backward-Compatibility Files       SQL Services       Analysis Services         Sol VSM 4       X       X                                                                                                    | Help       << Back       Next >>       Cancel         Microsoft SQL Server 2005 Setup       X         Setup Progress       X         The selected components are being configured       X         Product       Status       X         SQL Setup Support Files       Setup finished       X         SQL Native Client       SQL VSS Writer       X         OWC11       Configuring components       SQL Server Database Services       X         Analysis Services       X       X       X         SQLXML4       X       X       X                                                                                                    | Hep <                                                                                                    | < <back next="">&gt; Cancel</back>                           | Help       << Back       Next >>       Cancel         Microsoft SQL Server 2005 Setup       X         Setup Progress       X         The selected components are being configured       X         Product       Status         Sol Setup Support Files       Setup finished         SQL Native Client       SQL VSS Writer                                                                                                    |
| Heip       <<< Back       Mext >>       Cancel         Microsoft SQL Server 2005 Setup       X         Setup Progress       X         The selected components are being configured       X         Product       Status         SQL Setup Support Files       Setup finished         SQL Native Client       SQL VSS Writer         OWC11       Configuring components         SQL Server Backward-Compatibility Files       SQL Services         SQL Services       Analysis Services         Analysis Services       Analysis Services                                                                                                    | Help       << Back       Mext >>       Cancel         Microsoft SQL Server 2005 Setup       X         Setup Progress       X         The selected components are being configured       X         Product       Status         SQL Setup Support Files       Setup finished         SQL Native Client       SQL VSS Writer         OWC11       Configuring components         SQL Server Backward-Compatibility Files       SQL Services         SQL Services       Analysis Services         SQLXML4       V                                                                                                    | Hep <                                                                                                    | << Back Next >> Cancel                                       | Help       << Back       Mext >>       Cancel         Microsoft SQL Server 2005 Setup       >         Setup Progress       >         The selected components are being configured       >         Product       Status         Sol Setup Support Files       Setup finished         SOL Native Client       SOL VSS Writer                                                                                                    |
| Help       << Back       Next >>       Cancel         Microsoft SQL Server 2005 Setup       ×         Setup Progress       ×         The selected components are being configured       ✓         Product       Status         SOL Setup Support Files       Setup finished         SQL Native Client       SQL VSS Writer         OWC11       Configuring components         SQL Server Backward-Compatibility Files       SQL Server Database Services         Analysis Services       Analysis Services                                                                                                    | Heip       << Back       Next >>       Cancel         Microsoft SQL Server 2005 Setup       ×         Setup Progress        ×         The selected components are being configured        ×         Product       Status          SQL Setup Support Files       Setup finished          SQL Native Client       SQL VSS Writer          OWC11       Configuring components       SQL Server Backward-Compatibility Files         SQL Server Database Services           Analysis Services            SQLXML4                                                                                                    | Help <                                                                                                    | << <u>B</u> ack <u>N</u> ext >> Cancel                       | Help       << Back       Next >>       Cancel         Microsoft SQL Server 2005 Setup       X         Setup Progress       X         The selected components are being configured       X         Product       Status         SOL Setup Support Files       Setup finished         SOL Native Client       SOL VSS Writer                                                                                                    |
| Help       << Back       Next >>       Cancel         Microsoft SQL Server 2005 Setup       ×         Setup Progress       ×         The selected components are being configured       ✓         Product       Status         SoL Setup Support Files       Setup finished         SOL Native Client       SoL VSS Writer         OWC11       Configuring components         SOL Server Backward-Compatibility Files       SoL Services         SOL Services       Analysis Services         SOL Native Client       SoL Services                                                                                                    | Help       << Back       Next >>       Cancel         Microsoft SQL Server 2005 Setup       X         Setup Progress       The selected components are being configured       X         Product       Status       X         SoL Setup Support Files       Setup finished       X         SOL Native Client       SoL VSS Writer       Configuring components         OWC11       Configuring components       SOL Server Backward-Compatibility Files         SOL Server Database Services       Analysis Services       X         Analysis Services       SOLXML4       X                                                                                                    | Hep <                                                                                                    | << Back Next >> Cancel                                       | Help       << Back       Next >>       Cancel         Microsoft SQL Server 2005 Setup       >         Setup Progress       The selected components are being configured       >         Product       Status          SOL Setup Support Files       Setup finished          SQL Native Client       SQL VSS Writer                                                                                                    |
| Microsoft SQL Server 2005 Setup       X         Setup Progress       The selected components are being configured         Product       Status         Sol Setup Support Files       Setup finished         SOL Native Client       Sol VSS Writer         OWC11       Configuring components         SOL Server Backward-Compatibility Files       Sol Services         Analysis Services       Analysis Services                                                                                                    | Microsoft SQL Server 2005 Setup       X         Setup Progress       The selected components are being configured         Product       Status         SOL Setup Support Files       Setup finished         SOL Native Client       Sol VSS Writer         OWC11       Configuring components         SOL Server Backward-Compatibility Files       Sol Services         SOL Services       Analysis Services         SOLXML4       V                                                                                                    | Microsoft SQL Server 2005 Setup                                                                                                    |                                                              | Microsoft SQL Server 2005 Setup       Setup Progress       The selected components are being configured       Product       SQL Setup Support Files       SQL Native Client       SQL VSS Writer                                                                                                    |
| Microsoft SQL Server 2005 Setup         Setup Progress         The selected components are being configured         Product       Status         SQL Setup Support Files       Setup finished         SQL Native Client       Solution         SQL VSS Writer       Configuring components         SQL Server Backward-Compatibility Files       Solution         SQL Server Database Services       Analysis Services                                                                                                    | Microsoft SQL Server 2005 Setup         Setup Progress         The selected components are being configured         Product       Status         SOL Setup Support Files       Setup finished         SOL Native Client       Sol VSS Writer         OWC11       Configuring components         SOL Server Backward-Compatibility Files       Sol Services         SOL Services       Sol XML4                                                                                                    | 🐱 Microsoft SQL Server 2005 Setup                                                                                                    | 2                                                            | Microsoft SQL Server 2005 Setup         Setup Progress         The selected components are being configured         Product       Status         SOL Setup Support Files       Setup finished         SOL Native Client       SOL VSS Writer                                                                                                    |
| Setup Progress         The selected components are being configured         Product       Status         Sol Setup Support Files       Setup finished         Sol Native Client       Sol VSS Writer         OWC11       Configuring components         Sol Server Backward-Compatibility Files       Sol Services         Analysis Services       Analysis Services                                                                                                    | Setup Progress<br>The selected components are being configured          Product       Status         SOL Setup Support Files       Setup finished         SOL Native Client       Sol VSS Writer         OWC11       Configuring components         SOL Server Backward-Compatibility Files       Sol Services         SOL Services       Analysis Services         SOL XML4       Total address and the services                                                                                                    |                                                                                                    |                                                              | Setup Progress         The selected components are being configured         Product         Sol Setup Support Files         Sol Native Client         Sol VSS Writer                                                                                                    |
| The selected components are being configured          Product       Status         SOL Setup Support Files       Setup finished         SOL VSS Writer       SOL VSS Writer         OWC11       Configuring components         SOL Server Backward-Compatibility Files       SOL Services         Analysis Services       Analysis Services                                                                                                    | The selected components are being configured          Product       Status         SOL Setup Support Files       Setup finished         SOL VSS Writer       SOL VSS Writer         OWC11       Configuring components         SOL Server Backward-Compatibility Files       SOL Services         SOL Services       Analysis Services         SOL XML4       V                                                                                                    | Setup Progress                                                                                                    |                                                              | The selected components are being configured           Product         Status           SOL Setup Support Files         Setup finished           SOL Native Client         SOL VSS Writer                                                                                                    |
| Product       Status         Sol. Setup Support Files       Setup finished         Sol. Native Client       Sol. VSS Writer         OWC11       Configuring components         Sol. Server Backward-Compatibility Files       Sol. Services         Analysis Services       Analysis Services                                                                                                    | Product       Status         SOL Setup Support Files       Setup finished         SOL Native Client       SOL VSS Writer         OWC11       Configuring components         SOL Server Backward-Compatibility Files       SOL Server Database Services         Analysis Services       SOLXML4                                                                                                    | The selected components are being configured                                                                                                    | igured 5                                                     | Product     Status       SOL Setup Support Files     Setup finished       SQL Native Client     SQL VSS Writer                                                                                                    |
| Product     Status       SOL Setup Support Files     Setup finished       SOL Native Client     Sol VSS Writer       OWC11     Configuring components       SOL Server Backward-Compatibility Files       SOL Server Database Services       Analysis Services                                                                                                    | Product       Status         SOL Setup Support Files       Setup finished         SOL Native Client       SOL VSS Writer         OWC11       Configuring components         SOL Server Backward-Compatibility Files       SOL Server Database Services         Analysis Services       SOLXML4                                                                                                    |                                                                                                    |                                                              | Product     Status       SOL Setup Support Files     Setup finished       SOL Native Client     Sol VSS Writer                                                                                                    |
| Product       Status         SQL Setup Support Files       Setup finished         SQL Native Client       SOL VSS Writer         OWC11       Configuring components         SQL Server Backward-Compatibility Files       SOL Server Database Services         Analysis Services       Sol Server Database Services                                                                                                    | Product       Status         SQL Setup Support Files       Setup finished         SQL Native Client       SQL VSS Writer         OWC11       Configuring components         SQL Server Backward-Compatibility Files       SQL Server Database Services         Analysis Services       Analysis Services         SQLXML4       V                                                                                                    |                                                                                                    |                                                              | Product     Status       SQL Setup Support Files     Setup finished       SQL Native Client     SQL VSS Writer                                                                                                    |
| Product     Status       SQL Setup Support Files     Setup finished       SQL Native Client     Solution       SQL VSS Writer     Configuring components       OWC11     Configuring components       SQL Server Backward-Compatibility Files       SQL Services       Analysis Services                                                                                                    | Product     Status       SOL Setup Support Files     Setup finished       SOL Native Client     Solution       SOL VSS Writer     Configuring components       SOL Server Backward-Compatibility Files     Solution       SOL Server Database Services     Analysis Services       SOLXML4     V                                                                                                    |                                                                                                    |                                                              | Product         Status           SQL Setup Support Files         Setup finished           SQL Native Client         SQL VSS Writer                                                                                                    |
| SQL Setup Support Files     Setup finished       SQL Native Client     SQL VSS Writer       OWC11     Configuring components       SQL Server Backward-Compatibility Files       SQL Server Database Services       Analysis Services                                                                                                    | SQL Setup Support Files       Setup finished         SQL Native Client                                                                                                    |                                                                                                    |                                                              | SQL Setup Support Files Setup finished SQL Native Client SQL VSS Writer                                                                                                    |
| SQL Native Client<br>SQL VSS Writer<br>OWC11<br>SQL Server Backward-Compatibility Files<br>SQL Server Database Services<br>Analysis Services                                                                                                    | SQL Native Client         SQL VSS Writer         OWC11         Configuring components         SQL Server Backward-Compatibility Files         SQL Server Database Services         Analysis Services         SQLXML4                                                                                                    | Product Sta                                                                                                    | Status                                                       | SQL VSS Writer                                                                                                    |
| SOL VSS Writer                                                                                                    | SOL VSS Writer         OWC11       Configuring components         SQL Server Backward-Compatibility Files         SQL Server Database Services         Analysis Services         SQLXML4                                                                                                    | Product Sta<br>SQL Setup Support Files Se                                                                                                    | Status A                                                     | SQL VSS Writer                                                                                                    |
| SOL Server Backward-Compatibility Files SOL Server Database Services Analysis Services COMING Components                                                                                                    | SQL Server Backward-Compatibility Files       SQL Server Database Services       Analysis Services       SQLXML4                                                                                                    | Product         Sta           SOL Setup Support Files         Setup Support Files           SOL Native Client         Setup Support Files                                                                                                    | Status  Setup finished                                       | (DOWC11                                                                                                    |
| SQL Server Database Services Analysis Services                                                                                                    | SQL Server Database Services Analysis Services SQLXML4                                                                                                    | Product         Sta           SOL Setup Support Files         Se           SOL Native Client         SOL VSS Writer                                                                                                    | Status Setup finished Configuring components                 | 1 0000000000000                                                                                                    |
| Analysis Services                                                                                                    | Analysis Services SQLXML4                                                                                                    | Product         Sta           SQL Setup Support Files         Se           SQL Native Client         Se           SQL VSS Writer         Sol Server Backward Compatibility Files                                                                                                    | Status Setup finished Configuring components                 | SOL Server Bachward-Compatibility Eller                                                                                                    |
|                                                                                                    | SOLXML4                                                                                                    | Product         Sta           SQL Setup Support Files         Se           SQL Native Client         Se           SQL VSS Writer         Sol VSS Writer           OWC11         Co           SQL Server Backward-Compatibility Files         Sol Server Database Services                           | Status Setup finished Configuring components                 | SOL Server Backward-Compatibility Files                                                                                                    |
|                                                                                                    |                                                                                                    | Product         Sta           SQL Setup Support Files         Se           SQL Native Client         Se           SQL VSS Writer         Se           OWC11         Co           SQL Server Backward-Compatibility Files         SQL Services           Apalyzic Services         Apalyzic Services | Status Setup finished Configuring components                 | SQL Server Database Services                                                                                                    |
| <u>SOLAME</u>                                                                                                    |                                                                                                    | Product     Sta       SQL Setup Support Files     Se       SQL Native Client     Se       SQL VSS Writer     Se       OWC11     Co       SQL Server Backward-Compatibility Files     SOL Server Database Services       Analysis Services     SOL VIII 4                                            | Status Setup finished Configuring components S               | SQL Server Backward-Compatibility Files           SQL Server Database Services           Analysis Services           SOU YML4                                                                                                    |
|                                                                                                    |                                                                                                    | Product     Sta       SQL Setup Support Files     Se       SQL Native Client     Se       SQL VSS Writer     Sol       OWC11     Co       SQL Server Backward-Compatibility Files     SOL       SQL Server Database Services     Analysis Services       SQLXML4     SOLXML4                        | Status Setup finished Configuring components S               | SOL Server Backward-Compatibility Files       SOL Server Database Services       Analysis Services       SOLXML4                                                                                                    |
| Product     Status       SQL Setup Support Files     Setup finished       SQL Native Client     Setup finished       SQL VSS Writer     Configuring components       OWC11     Configuring components       SQL Server Backward-Compatibility Files     SQL Server Database Services       Analysis Services     SQL Native Client                                                                                                    | Product     Status       SOL Setup Support Files     Setup finished       SOL Native Client     Sol VSS Writer       OWC11     Configuring components       SOL Server Backward-Compatibility Files       SOL Server Database Services       Analysis Services       SOLXML4                                                                                                    | Setup Progress<br>The selected components are being configured                                                                                                    | igured                                                       | Product         Status           SQL Setup Support Files         Setup finished           SQL Native Client         SQL VSS Writer                                                                                                    |
| SQL Setup Support Files       Setup finished         SQL Native Client                                                                                                    | SQL Setup Support Files       Setup finished         SQL Native Client                                                                                                    |                                                                                                    |                                                              | SQL Setup Support Files         Setup finished           SQL Native Client         SQL VSS Writer                                                                                                    |
| SOL VSS Writer       OWC11       SOL Server Backward-Compatibility Files       SOL Server Database Services       Analysis Services                                                                                                    | SOL VSS Writer         OWC11       Configuring components         SOL Server Backward-Compatibility Files         SOL Server Database Services         Analysis Services         SOLXML4                                                                                                    | Product Sta                                                                                                    | Status                                                       | SQL VSS Writer                                                                                                    |
| SQL VSS Writer         OWC11       Configuring components         SQL Server Backward-Compatibility Files         SQL Server Database Services         Analysis Services         SQL VSS Writer                                                                                                    | SQL VSS Writer         OWC11       Configuring components         SQL Server Backward-Compatibility Files         SQL Server Database Services         Analysis Services         SQLXML4                                                                                                    | Product Sta<br>SOL Setup Support Files Se                                                                                                    | Status                                                       | SQL VSS Writer                                                                                                    |
| OWC11         Configuring components           SQL Server Backward-Compatibility Files           SQL Server Database Services           Analysis Services           SQU VM 4                                                                                                    | OWC11       Configuring components         SQL Server Backward-Compatibility Files         SQL Server Database Services         Analysis Services         SQLXML4                                                                                                    | Product Sta<br>SOL Setup Support Files Se<br>SOL Native Client                                                                                                    | Status  Setup finished                                       |                                                                                                    |
| SQL Server Backward-Compatibility Files SQL Server Database Services Analysis Services                                                                                                    | SQL Server Backward-Compatibility Files       SQL Server Database Services       Analysis Services       SQLXML4                                                                                                    | Product         Sta           SOL Setup Support Files         Se           SOL Native Client         SOL VSS Writer                                                                                                    | Status<br>Setup finished                                     | (DOWC11                                                                                                    |
| SQL Server Backward-Compatibility Files SQL Server Database Services Analysis Services                                                                                                    | SQL Server Backward-Compatibility Files SQL Server Database Services Analysis Services SQLXML4                                                                                                    | Product         Sta           SOL Setup Support Files         Se           SOL Native Client         SOL VSS Writer                                                                                                    | Status  Setup finished                                       |                                                                                                    |
| SQL Server Database Services Analysis Services                                                                                                    | SQL Server Database Services Analysis Services SQLXML4                                                                                                    | Product         State           SOL Setup Support Files         Setup Support Files           SOL Native Client         Setup Support Files           SOL VSS Writer         Setup Support Files           OWC11         Co                                                                         | Status Setup finished Configuring components                 | Configuring components                                                                                                    |
| Analysis Services                                                                                                    | Analysis Services<br>SQLXML4                                                                                                    | Product         Sta           SQL Setup Support Files         Se           SQL Native Client         Se           SQL VSS Writer         Se           OWC11         Co           SQL Server Backward-Compatibility Files         Se                                                                 | Status Setup finished Configuring components                 | SQL Server Backward-Compatibility Files                                                                                                    |
| Analysis Services                                                                                                    | SQLXML4                                                                                                    | Product         Sta           SQL Setup Support Files         Se           SQL Native Client         Se           SQL VSS Writer         Se           OWC11         Co           SQL Server Backward-Compatibility Files         SOL Server Database Services                                       | Status Setup finished Configuring components                 | SOL Server Backward-Compatibility Files                                                                                                    |
| 501 YM 4                                                                                                    | SQLXML4                                                                                                    | Product         Sta           SQL Setup Support Files         Se           SQL Native Client         Se           SQL VSS Writer         Se           OWC11         Co           SQL Server Backward-Compatibility Files         Se           SQL Server Database Services         Se               | Status Setup finished Configuring components                 | SOL Server Database Services                                                                                                    |
| SULAYLY                                                                                                    |                                                                                                    | Product     Sta       SQL Setup Support Files     Se       SQL Native Client     Se       SQL VSS Writer     Se       OWC11     Co       SQL Server Backward-Compatibility Files     SOL Server Database Services       Analysis Services     Analysis Services                                     | Status Setup finished Configuring components                 | SOL Server Database Services Analysis Services                                                                                                    |
| Status       OL Setup Support Files     Setup finished       OL Native Client     OL       OL VSS Writer     OL       OWC11     Configuring components       OL Server Backward-Compatibility Files       OL Server Database Services       Inalysis Services                                                                                                    | Status         QL Setup Support Files       Setup finished         QL Native Client          QL VSS Writer          QUL Server Backward-Compatibility Files          QL Server Database Services          Inalysis Services          QLXML4                                                                                                    |                                                                                                    |                                                              | Status       OL Setup Support Files     Setup finished       QL Native Client                                                                                                    |
| Soll Setup Support Files         Setup Innished           SQL Native Client                                                                                                    | SQL Setup Support Files     Setup Innished       SQL Native Client                                                                                                    |                                                                                                    |                                                              | SQL Vative Client<br>SQL VSS Writer                                                                                                    |
| SQL Native Client         SQL VSS Writer         OWC11         Configuring components         SQL Server Backward-Compatibility Files         SQL Server Database Services         Analysis Services         SOL VMU 4                                                                                                    | SQL Native Client         SQL VSS Writer         OWC11         Configuring components         SQL Server Backward-Compatibility Files         SQL Server Database Services         Analysis Services         SQLXML4                                                                                                    | Product Sta                                                                                                    | Status                                                       | SQL Native Client<br>SQL VSS Writer                                                                                                    |
| SQL Native Client         SQL VSS Writer         OWC11       Configuring components         SQL Server Backward-Compatibility Files         SQL Server Database Services         Analysis Services         SQL VML4                                                                                                    | SQL Native Client         SQL VSS Writer         OWC11       Configuring components         SQL Server Backward-Compatibility Files         SQL Server Database Services         Analysis Services         SQLXML4                                                                                                    | Product Sta                                                                                                    | Status                                                       | SQL Native Client<br>SQL VSS Writer                                                                                                    |
| SQL Native Client         SQL VSS Writer         OWC11       Configuring components         SQL Server Backward-Compatibility Files         SQL Server Database Services         Analysis Services         SQL Will 4                                                                                                    | SQL Native Client         SQL VSS Writer         OWC11       Configuring components         SQL Server Backward-Compatibility Files         SQL Server Database Services         Analysis Services         SQLXML4                                                                                                    | Product Sta                                                                                                    | Status                                                       | SQL Native Client<br>SQL VSS Writer                                                                                                    |
| SQL Native Client         SQL VSS Writer         OWC11       Configuring components         SQL Server Backward-Compatibility Files         SQL Server Database Services         Analysis Services         SQL Will 4                                                                                                    | SQL Native Client         SQL VSS Writer         OWC11       Configuring components         SQL Server Backward-Compatibility Files         SQL Server Database Services         Analysis Services         SQLXML4                                                                                                    | Product Sta                                                                                                    | Status                                                       | SQL Native Client<br>SQL VSS Writer                                                                                                    |
| SQL Native Client         SQL VSS Writer         OWC11         Configuring components         SQL Server Backward-Compatibility Files         SQL Server Database Services         Analysis Services         SQL Will 4                                                                                                    | SQL Native Client         SQL VSS Writer         OWC11         Configuring components         SQL Server Backward-Compatibility Files         SQL Server Database Services         Analysis Services         SQLXML4                                                                                                    | Product Sta                                                                                                    | Status                                                       | SQL Native Client<br>SQL VSS Writer                                                                                                    |
| SQL Native Client         SQL VSS Writer         OWC11         Configuring components         SQL Server Backward-Compatibility Files         SQL Server Database Services         Analysis Services         SOL VMU 4                                                                                                    | SQL Native Client         SQL VSS Writer         OWC11         Configuring components         SQL Server Backward-Compatibility Files         SQL Server Database Services         Analysis Services         SQLXML4                                                                                                    | Product Sta                                                                                                    | Status                                                       | SQL Native Client<br>SQL VSS Writer                                                                                                    |
| SQL Native Client         SQL VSS Writer         OWC11       Configuring components         SQL Server Backward-Compatibility Files         SQL Server Database Services         Analysis Services                                                                                                    | SQL Native Client         SQL VSS Writer         OWC11       Configuring components         SQL Server Backward-Compatibility Files         SQL Server Database Services         Analysis Services         SQLXML4                                                                                                    | Product Sta                                                                                                    | Status                                                       | SQL Native Client<br>SQL VSS Writer                                                                                                    |
| SQL Native Client         SQL VSS Writer         OWC11       Configuring components         SQL Server Backward-Compatibility Files         SQL Server Database Services         Analysis Services                                                                                                    | SQL Native Client         SQL VSS Writer         OWC11       Configuring components         SQL Server Backward-Compatibility Files         SQL Server Database Services         Analysis Services         SQLXML4                                                                                                    | Product Sta                                                                                                    | Status                                                       | SQL Native Client<br>SQL VSS Writer                                                                                                    |
| SQL Native Client       SQL VSS Writer       OWC11       Configuring components       SQL Server Backward-Compatibility Files       SQL Server Database Services       Analysis Services                                                                                                    | SQL Native Client       SQL VSS Writer       OWC11       Configuring components       SQL Server Backward-Compatibility Files       SQL Server Database Services       Analysis Services       SQLXML4                                                                                                    | Product Sta                                                                                                    | Status                                                       | SOL Native Client<br>SOL VSS Writer                                                                                                    |
| Soll Setup Support Piles         Setup Inisition           SQL Native Client                                                                                                    | Soll Setup Support Piles     Setup Infished       SQL Native Client     Image: SQL VSS Writer       OWC11     Configuring components       SQL Server Backward-Compatibility Files       SQL Server Database Services       Analysis Services       SQLXML4                                                                                                    | Product Sta                                                                                                    | Status                                                       | SQL Vative Client<br>SQL VSS Writer                                                                                                    |
| SQL Setup Support Files     Setup finished       SQL Native Client     SQL VSS Writer       OWC11     Configuring components       SQL Server Backward-Compatibility Files       SQL Server Database Services       Analysis Services                                                                                                    | SQL Setup Support Files       Setup finished         SQL Native Client                                                                                                    | Product Sta                                                                                                    | Status                                                       | SQL Setup Support Files Setup finished SQL Native Client SQL VSS Writer                                                                                                    |
| SQL Setup Support Files       Setup finished         SQL Native Client                                                                                                    | SQL Setup Support Files       Setup finished         SQL Native Client                                                                                                    | Product Sta                                                                                                    | Status                                                       | SQL Setup Support Files Setup finished SQL Native Client SQL VSS Writer                                                                                                    |
| Sol Setup Support Files         Setup Infished           SQL Native Client                                                                                                    | SOL Setup Support Files     Setup Hristieu       SQL Native Client        SQL VSS Writer        OWC11     Configuring components       SQL Server Backward-Compatibility Files       SQL Server Database Services       Analysis Services       SQLXML4                                                                                                    | Product Sta                                                                                                    | Status                                                       | SQL VSS Writer                                                                                                    |
| SQL Setup Support Pries     Setup Infished       SQL Native Client                                                                                                    | SQL Setup Support Fries     Setup Infisited       SQL Native Client        SQL VSS Writer        OWC11     Configuring components       SQL Server Backward-Compatibility Files       SQL Server Database Services       Analysis Services       SQLXML4                                                                                                    | Product Sta                                                                                                    | Status                                                       | SQL Vative Client<br>SQL VSS Writer                                                                                                    |
| SQL Setup Support Files         Setup finished           SQL Native Client                                                                                                    | SQL Setup Support Files       Setup finished         SQL Native Client                                                                                                    | Draduct                                                                                                    | Chabur                                                       | SQL Setup Support Files Setup finished SQL Native Client SQL VSS Writer                                                                                                    |
| SQL Setup Support Files     Setup finished       SQL Native Client                                                                                                    | SQL Setup Support Files       Setup finished         SQL Native Client                                                                                                    | Destud                                                                                                    | Status I.                                                    | SQL Setup Support Files         Setup finished           SQL Native Client                                                                                                    |
| SQL Setup Support Files         Setup finished           SQL Native Client                                                                                                    | SQL Setup Support Files     Setup finished       SQL Native Client                                                                                                    | Draduct                                                                                                    | Ctatur.                                                      | SQL Setup Support Files Setup finished SQL Native Client SQL VSS Writer                                                                                                    |
| SQL Native Client     Secure Presented       SQL VSS Writer     Configuring components       OWC11     Configuring components       SQL Server Backward-Compatibility Files       SQL Server Database Services       Analysis Services                                                                                                    | SQL Native Client     SQL VSS Writer       SQL VSS Writer     Configuring components       SQL Server Backward-Compatibility Files       SQL Server Database Services       Analysis Services       SQLXML4                                                                                                    | Product                                                                                                    | Status                                                       | SQL Native Client<br>SQL VSS Writer                                                                                                    |
| SQL Native Client         SQL VSS Writer         OWC11       Configuring components         SQL Server Backward-Compatibility Files         SQL Server Database Services         Analysis Services                                                                                                    | SQL Native Client         SQL VSS Writer         OWC11       Configuring components         SQL Server Backward-Compatibility Files         SQL Server Database Services         Analysis Services         SQLXML4                                                                                                    | Product Sta                                                                                                    | Status                                                       | SOL Native Client<br>SOL VSS Writer                                                                                                    |
| SQL Native Client         SQL VSS Writer         OWC11       Configuring components         SQL Server Backward-Compatibility Files         SQL Server Database Services         Analysis Services                                                                                                    | SQL Native Client         SQL VSS Writer         OWC11       Configuring components         SQL Server Backward-Compatibility Files         SQL Server Database Services         Analysis Services         SQLXML4                                                                                                    | Product Sta                                                                                                    | Status                                                       | SQL Native Client<br>SQL VSS Writer                                                                                                    |
| SQL Native Client         SQL VSS Writer         OWC11         Configuring components         SQL Server Backward-Compatibility Files         SQL Server Database Services         Analysis Services         SOL Will 4                                                                                                    | SQL Native Client         SQL VSS Writer         OWC11         Configuring components         SQL Server Backward-Compatibility Files         SQL Server Database Services         Analysis Services         SQLXML4                                                                                                    | Product Sta                                                                                                    | Status                                                       | SQL Native Client<br>SQL VSS Writer                                                                                                    |
| SQL VSS Writer         OWC11       Configuring components         SQL Server Backward-Compatibility Files         SQL Server Database Services         Analysis Services                                                                                                    | SQL VSS Writer         OWC11       Configuring components         SQL Server Backward-Compatibility Files         SQL Server Database Services         Analysis Services         SQLXML4                                                                                                    | Product Sta<br>SOL Setup Support Files Se                                                                                                    | Status                                                       | SQL VSS Writer                                                                                                    |
| SQL VSS Writer         OWC11       Configuring components         SQL Server Backward-Compatibility Files         SQL Server Database Services         Analysis Services         SQU Will 4                                                                                                    | SQL VSS Writer       Configuring components         OWC11       Configuring components         SQL Server Backward-Compatibility Files         SQL Server Database Services         Analysis Services         SQLXML4                                                                                                    | Product Sta                                                                                                    | Status A                                                     | SQL VSS Writer                                                                                                    |
| SQL VSS Writer           OWC11         Configuring components           SQL Server Backward-Compatibility Files           SQL Server Database Services           Analysis Services           SQL Will 4                                                                                                    | SQL VSS Writer         OWC11       Configuring components         SQL Server Backward-Compatibility Files         SQL Server Database Services         Analysis Services         SQLXML4                                                                                                    | Product Sta<br>SOL Setup Support Files Se                                                                                                    | Status  Setup finished                                       | SQL VSS Writer                                                                                                    |
| SQL VSS Writer         OWC11       Configuring components         SQL Server Backward-Compatibility Files         SQL Server Database Services         Analysis Services         SQU Wild                                                                                                    | SQL VSS Writer         OWC11       Configuring components         SQL Server Backward-Compatibility Files         SQL Server Database Services         Analysis Services         SQLXML4                                                                                                    | Product Sta<br>SQL Setup Support Files Se<br>SQL Native Client                                                                                                    | Status A                                                     | SQL VSS Writer                                                                                                    |
| SQL VSS Writer         OWC11       Configuring components         SQL Server Backward-Compatibility Files         SQL Server Database Services         Analysis Services         SQU VML4                                                                                                    | SQL VSS Writer         OWC11       Configuring components         SQL Server Backward-Compatibility Files         SQL Server Database Services         Analysis Services         SQLXML4                                                                                                    | Product Sta<br>SQL Setup Support Files Se<br>SQL Native Client                                                                                                    | Status A                                                     | SQL VSS Writer                                                                                                    |
| SQL VSS Writer         OWC11       Configuring components         SQL Server Backward-Compatibility Files         SQL Server Database Services         Analysis Services         SQU Will 4                                                                                                    | SQL VSS Writer         OWC11       Configuring components         SQL Server Backward-Compatibility Files         SQL Server Database Services         Analysis Services         SQLXML4                                                                                                    | Product Sta<br>SQL Setup Support Files Se<br>SQL Native Client                                                                                                    | Status A                                                     | SQL VSS Writer                                                                                                    |
| SQL VSS Writer         OWC11       Configuring components         SQL Server Backward-Compatibility Files         SQL Server Database Services         Analysis Services         SQU Will 4                                                                                                    | SQL VSS Writer         OWC11       Configuring components         SQL Server Backward-Compatibility Files         SQL Server Database Services         Analysis Services         SQLXML4                                                                                                    | Product Sta<br>SQL Setup Support Files Se<br>SQL Native Client                                                                                                    | Status A                                                     | SQL VSS Writer                                                                                                    |
| SQL VSS Writer         OWC11       Configuring components         SQL Server Backward-Compatibility Files         SQL Server Database Services         Analysis Services         SQU Will 4                                                                                                    | SQL VSS Writer         OWC11       Configuring components         SQL Server Backward-Compatibility Files         SQL Server Database Services         Analysis Services         SQLXML4                                                                                                    | Product Sta<br>SQL Setup Support Files Se<br>SQL Native Client                                                                                                    | Status A                                                     | SQL VSS Writer                                                                                                    |
| SQL VSS Writer         OWC11       Configuring components         SQL Server Backward-Compatibility Files         SQL Server Database Services         Analysis Services         SQL Will 4                                                                                                    | SQL VSS Writer         OWC11       Configuring components         SQL Server Backward-Compatibility Files         SQL Server Database Services         Analysis Services         SQLXML4                                                                                                    | Product Sta<br>SQL Setup Support Files Se<br>SQL Native Client                                                                                                    | Status A                                                     | SQL VSS Writer                                                                                                    |
| SQL VSS Writer         OWC11       Configuring components         SQL Server Backward-Compatibility Files         SQL Server Database Services         Analysis Services         SQU Will 4                                                                                                    | SQL VSS Writer         OWC11       Configuring components         SQL Server Backward-Compatibility Files         SQL Server Database Services         Analysis Services         SQLXML4                                                                                                    | Product Sta<br>SOL Setup Support Files Se<br>SOL Native Client                                                                                                    | Status A                                                     | SQL VSS Writer                                                                                                    |
| SQL VSS Writer         OWC11       Configuring components         SQL Server Backward-Compatibility Files         SQL Server Database Services         Analysis Services                                                                                                    | SQL VSS Writer         OWC11       Configuring components         SQL Server Backward-Compatibility Files         SQL Server Database Services         Analysis Services         SQLXML4                                                                                                    | Product Sta<br>SQL Setup Support Files Se<br>SQL Native Client                                                                                                    | Status  Setup finished                                       | SQL VSS Writer                                                                                                    |
| SQL VSS Writer         OWC11       Configuring components         SQL Server Backward-Compatibility Files         SQL Server Database Services         Analysis Services                                                                                                    | SQL VSS Writer       Configuring components         OWC11       Configuring components         SQL Server Backward-Compatibility Files         SQL Server Database Services         Analysis Services         SQLXML4                                                                                                    | Product Sta<br>SQL Setup Support Files Se<br>SQL Native Client                                                                                                    | Status<br>Setup finished                                     | SQL VSS Writer                                                                                                    |
| SQL VSS Writer       Configuring components         OWC11       Configuring components         SQL Server Backward-Compatibility Files         SQL Server Database Services         Analysis Services                                                                                                    | SQL VSS Writer       Configuring components         OWC11       Configuring components         SQL Server Backward-Compatibility Files         SQL Server Database Services         Analysis Services         SQLXML4                                                                                                    | Product Sta<br>SQL Setup Support Files Se<br>SQL Native Client                                                                                                    | Status A                                                     | SQL VSS Writer                                                                                                    |
| SOL VSS Writer       Configuring components         OWC11       Configuring components         SQL Server Backward-Compatibility Files         SQL Server Database Services         Analysis Services         SQU Wil 4                                                                                                    | SOL VSS Writer       Configuring components         OWC11       Configuring components         SOL Server Backward-Compatibility Files         SOL Server Database Services         Analysis Services         SOLXML4                                                                                                    | Product Sta<br>SOL Setup Support Files Se<br>SOL Native Client                                                                                                    | Status                                                       | SQL VSS Writer                                                                                                    |
| SOL VSS Writer       Configuring components         OWC11       Configuring components         SOL Server Backward-Compatibility Files         SOL Server Database Services         Analysis Services         SOL Wil 4                                                                                                    | SOL VSS Writer       Configuring components         OWC11       Configuring components         SOL Server Backward-Compatibility Files         SOL Server Database Services         Analysis Services         SOLXML4                                                                                                    | Product Sta<br>SOL Setup Support Files Se<br>SOL Native Client                                                                                                    | Status                                                       | SQL VSS Writer                                                                                                    |
| SOL VSS Writer       Configuring components         OWC11       Configuring components         SQL Server Backward-Compatibility Files         SQL Server Database Services         Analysis Services         SQL Services                                                                                                    | SOL VSS Writer       Configuring components         OWC11       Configuring components         SQL Server Backward-Compatibility Files         SQL Server Database Services         Analysis Services         SQLXML4                                                                                                    | Product Sta<br>SOL Setup Support Files Se<br>SOL Native Client                                                                                                    | Status                                                       | SQL VSS Writer                                                                                                    |
| Sole viss writer       Configuring components         SQL Server Backward-Compatibility Files         SQL Server Database Services         Analysis Services         SOU WILL                                                                                                    | Sol V35 White       Configuring components         OWC11       Configuring components         SQL Server Backward-Compatibility Files         SQL Server Database Services         Analysis Services         SQLXML4                                                                                                    | Product Sta<br>SQL Setup Support Files Se<br>SQL Native Client                                                                                                    | Status                                                       | SOL VSS WITCH                                                                                                    |
| OWC11     Configuring components       SQL Server Backward-Compatibility Files       SQL Server Database Services       Analysis Services                                                                                                    | OWC11       Configuring components         SQL Server Backward-Compatibility Files         SQL Server Database Services         Analysis Services         SQLXML4                                                                                                    | Product Sta<br>SQL Setup Support Files Se<br>SQL Native Client                                                                                                    | Status  Setup finished                                       |                                                                                                    |
| OWC11     Configuring components       SQL Server Backward-Compatibility Files       SQL Server Database Services       Analysis Services       SOU WILL                                                                                                    | OWC11       Configuring components         SQL Server Backward-Compatibility Files         SQL Server Database Services         Analysis Services         SQLXML4                                                                                                    | Product Sta<br>SQL Setup Support Files Se<br>SQL Native Client                                                                                                    | Status A                                                     |                                                                                                    |
| OWC11     Configuring components       SQL Server Backward-Compatibility Files       SQL Server Database Services       Analysis Services       SOU WILL                                                                                                    | OWC11       Configuring components         SQL Server Backward-Compatibility Files         SQL Server Database Services         Analysis Services         SQLXML4                                                                                                    | Product Sta<br>SQL Setup Support Files Se<br>SQL Native Client                                                                                                    | Status A                                                     |                                                                                                    |
| OWC11         Configuring components           SQL Server Backward-Compatibility Files           SQL Server Database Services           Analysis Services           SQU Will 4                                                                                                    | OWC11       Configuring components         SQL Server Backward-Compatibility Files         SQL Server Database Services         Analysis Services         SQLXML4                                                                                                    | Product         State           SQL Setup Support Files         Setup Support Files           SQL Native Client         Setup Support Files                                                                                                    | Status A                                                     |                                                                                                    |
| OWC11         Configuring components           SQL Server Backward-Compatibility Files           SQL Server Database Services           Analysis Services           SQU Will 4                                                                                                    | OWC11     Configuring components       SQL Server Backward-Compatibility Files       SQL Server Database Services       Analysis Services       SQLXML4                                                                                                    | Product Sta<br>SQL Setup Support Files Se<br>SQL Native Client<br>SQL VISS Writer                                                                                                    | Status A                                                     |                                                                                                    |
| OWC11         Configuring components           SQL Server Backward-Compatibility Files           SQL Server Database Services           Analysis Services                                                                                                    | OWC11       Configuring components         SQL Server Backward-Compatibility Files         SQL Server Database Services         Analysis Services         SQLXML4                                                                                                    | Product Sta<br>SOL Setup Support Files Se<br>SOL Native Client<br>SOL VSS Writer                                                                                                    | Status<br>Setup finished                                     |                                                                                                    |
| OWC11         Configuring components           SQL Server Backward-Compatibility Files           SQL Server Database Services           Analysis Services                                                                                                    | OWC11       Configuring components         SQL Server Backward-Compatibility Files         SQL Server Database Services         Analysis Services         SQLXML4                                                                                                    | Product         Sta           SQL Setup Support Files         Se           SQL Native Client         SOL VSS Writer                                                                                                    | Status A                                                     |                                                                                                    |
| OWC11 Configuring components     SQL Server Backward-Compatibility Files     SQL Server Database Services     Analysis Services     SQL Will 4                                                                                                    | OWC11     Configuring components       SQL Server Backward-Compatibility Files       SQL Server Database Services       Analysis Services       SQLXML4                                                                                                    | Product         Sta           SQL Setup Support Files         Se           SQL Native Client         SOL VSS Writer                                                                                                    | Status<br>Setup finished                                     |                                                                                                    |
| OWC11 Configuring components     SQL Server Backward-Compatibility Files     SQL Server Database Services     Analysis Services     SQL Will 4                                                                                                    | OWC11     Configuring components       SQL Server Backward-Compatibility Files       SQL Server Database Services       Analysis Services       SQLXML4                                                                                                    | Product         Sta           SQL Setup Support Files         Se           SQL Native Client         SQL VSS Writer                                                                                                    | Status<br>Setup finished                                     |                                                                                                    |
| OWC11     Configuring components       SQL Server Backward-Compatibility Files       SQL Server Database Services       Analysis Services                                                                                                    | OWC11     Configuring components       SQL Server Backward-Compatibility Files       SQL Server Database Services       Analysis Services       SQLXML4                                                                                                    | Product         Sta           SQL Setup Support Files         Se           SQL Native Client         Se           SQL VSS Writer         Se                                                                                                    | Status<br>Setup finished                                     |                                                                                                    |

| Setup Progress                                                           |                                              |
|--------------------------------------------------------------------------|----------------------------------------------|
| The selected components are being config                                 | red                                          |
|                                                                          |                                              |
|                                                                          |                                              |
|                                                                          |                                              |
| Product                                                                  | Status                                       |
| SOL Server Database Services                                             | Setup finished                               |
| Analysis Services                                                        | Setup finished                               |
| SOLXML4                                                                  | Setup finished                               |
| Notification Services                                                    | Setup finished                               |
| Integration Services                                                     | Setup finished                               |
| Visual Studio Integrated Development                                     | Setup finished                               |
| SQL Server Books Online                                                  | Setup finished                               |
| Workstation Components, Books Onlin                                      | Configuring components                       |
| Status<br>Copying new files<br>File: db2v0801.xsl, Directory: C:\Program | n Files \Microsoft SQL Server \90 \To: 29406 |
|                                                                          | << <u>Back</u> <u>N</u> ext >> Cancel        |
| 3. Chon Next>                                                            |                                              |

| roduct                                                                                                    | Status                                             |  |
|----------------------------------------------------------------------------------------------------|----------------------------------------------------|--|
| Analysis Services                                                                                           | Setup finished                                     |  |
| Reporting Services                                                                                          | Setup finished                                     |  |
| SQLXML4                                                                                                    | Setup finished                                     |  |
| Notification Services                                                                                       | Setup finished                                     |  |
| Integration Services                                                                                        | Setup finished                                     |  |
| Visual Studio Integrated Development                                                                        | Setup finished                                     |  |
| SQL Server Books Online                                                                                     | Setup finished                                     |  |
| Workstation Components, Books Onlin                                                                         | Setup finished                                     |  |
| isual Studio Integrated Development<br><u>QL Server Books Online</u><br>Vorkstation Components, Books Onlin | Setup finished<br>Setup finished<br>Setup finished |  |

| Compl                                                 | eting Microsoft SQL Server 2005 Setup                                                                                                    |
|-------------------------------------------------------|----------------------------------------------------------------------------------------------------|
| Setu                                                  | ip has finished configuration of Microsoft SQL Server 2005                                                                                                    |
| Refer to<br>setup.                                    | o the setup error logs for information describing any failure(s) that occurred during<br>Click Finish to exit the installation wizard.                                                                                                    |
| Summa                                                 | <u>y Log</u>                                                                                                    |
| To minir                                              | nize the server surface area of SQL Server 2005, some features and services are                                                                                                    |
| disable                                               | by default for new installations. To configure the surface area of SOL Server, us                                                                                                    |
| disable                                               | by default for new installations. To configure the surface area of SQL Server, us                                                                                                    |
| disable                                               | by default for new installations. To configure the surface area of SQL Server, us                                                                                                    |
| disable<br>Surface                                    | by default for new installations. To configure the surface area of SQL Server, us                                                                                                    |
| disabler<br>Surface                                   | Area Configuration tool.                                                                                                    |
| Surface<br>Analy<br>• If                              | Area Configuration tool.<br>Area Configuration tool.<br>sis Services<br>Analysis Services was upgraded from SQL Server 2000, all cubes,                                                                                                    |
| disable<br>Surface<br>Analy<br>• If<br>d              | d by default for new installations. To configure the surface area of SQL Server, us<br>Area Configuration tool.<br>The sis Services<br>Analysis Services was upgraded from SQL Server 2000, all cubes,<br>imensions, and mining models must be reprocessed using SQL Server<br>lanagement Studio. |
| Surface<br>Surface<br>Analy<br>• If<br>d<br>M<br>Repo | I by default for new installations. To configure the surface area of SQL Server, us Area Configuration tool. The services Analysis Services was upgraded from SQL Server 2000, all cubes, imensions, and mining models must be reprocessed using SQL Server lanagement Studio. Tring Services     |

## 1.2 Một số thao tác cơ bản trên SQL Server 2005 Edition.

Microsoft SQL Server Management Studio cung cấp một giao diện thân thiện giúp cho người dùng thực hiện các thao tác một cách dễ dàng. Một số các thao tác cơ bản bao gồm: tạo CSDL mới, xóa CSDL, tạo bảng, xóa bảng...Cũng cần lưu ý rằng các thao tác thực hiện thông qua giao diện thì đều có thể được thực hiện được bằng các câu lệnh SQL.

## 1.2.1 Tạo một CSDL mới

Bước 1: Mở SQL Server Management Studio và kết nối đến máy chủ

- 1. Từ thanh bar Windows, chọn **Start | All Programs | Microsoft SQL Server 2005| SQL Server Management Studio**.
- Hộp thoại Connect to Server mở, chọn Database Engine trong mục Server type, Chọn Windows Authentication trong mục Authentication (Việc chọn quyền phụ thuộc vào quá trình cài đặt)

| SQL Ser         | ver.2005        | Windows Server System |  |  |
|-----------------|-----------------|-----------------------|--|--|
| Server type:    | Database Engi   | ne 🔻                  |  |  |
| Server name:    | HIENNGUYENVDCIT |                       |  |  |
| Authentication: | Windows Authe   | entication            |  |  |
| User name:      | HienNguyen      | VDCIT\Hien Nguyen     |  |  |
| Password:       |                 |                       |  |  |
|                 | Remembe         | er password           |  |  |

- 3. Kích chuột vào nút **Options** để hiển thị các chức năng kết nối bổ sung
- 4. Chọn tab **Connection Properties.** Có thể cấu hình một số đặc tính sau:
  - Có thể cấu hình giao thức mạng để sử dụng cho kết nối này, khác với giao thứ mà bạn sử dụng cho các kết nối khác
  - Có thể cấu hình thời gian time -out, điều khiển chờ đời kết nối trong bao lâu
  - Có thể cấu hình thời gian time -out thực thi để chỉ rõ bao lâu trả lời từ một câu truy vấn
- 5. Chọn nút **Options** lại để ẩn các tab chức năng bổ sung
- 6. Kích nút Connect

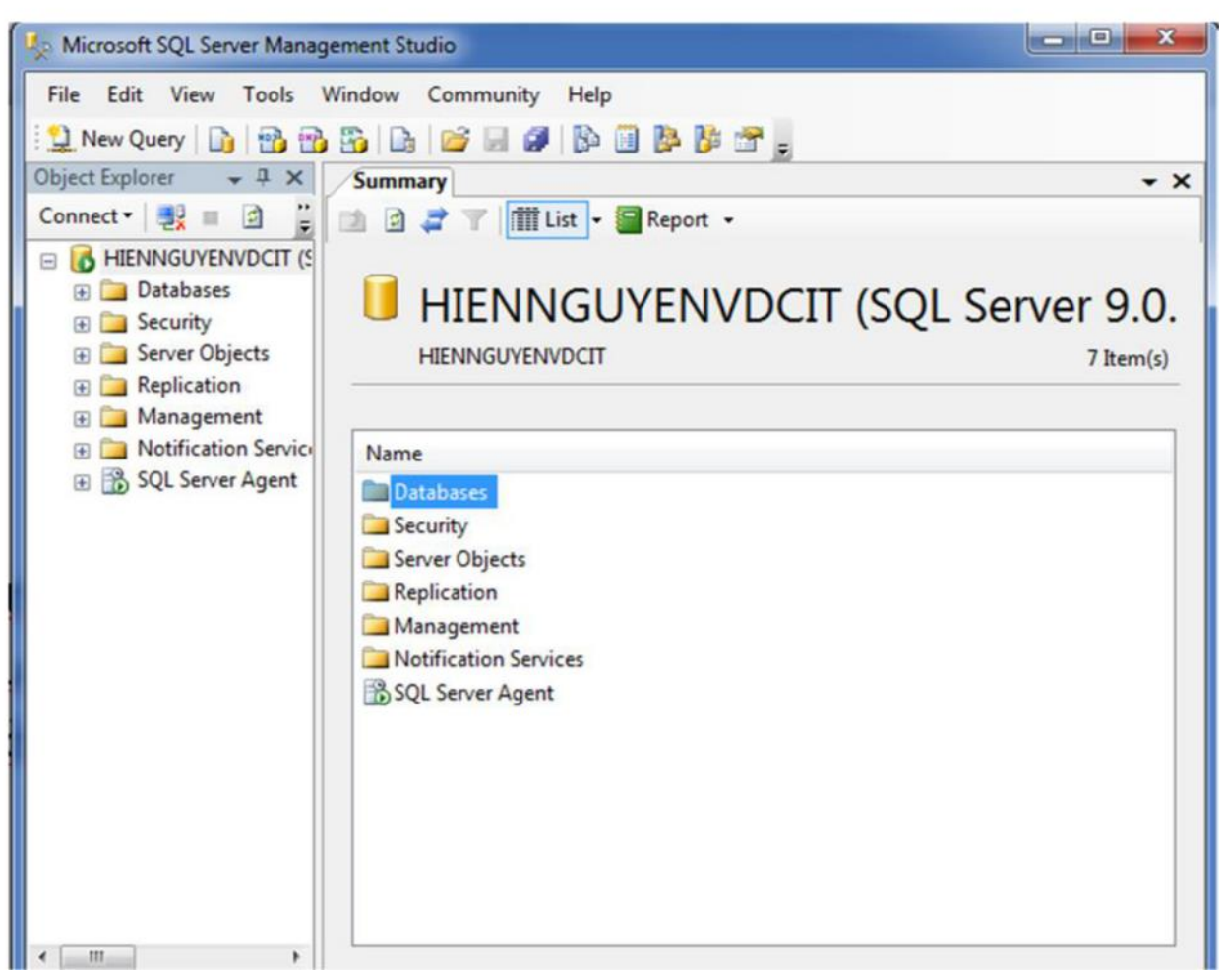

Chú ý nhiều miền làm việc của SQL Server Management Studio.

Khung làm việc bên trái là Object Explorer, chứa cây thư mục danh sách các máy chủ đã đăng ký

### 7. Click Connect.

### B2. Tạo mới CSDL QLBongDa

Kích chuột phải lên thư mục Database, chọn New Database. Hiển thị ra hộp thoại sau:

| Select a page              | Script -       | Help       |                     |                |                                |
|----------------------------|----------------|------------|---------------------|----------------|--------------------------------|
| General<br>Options         | Database nan   | ne:        | QLBongDa            |                |                                |
|                            | Owner:         |            | <default></default> |                |                                |
|                            | Use full-tex   | t indexing |                     |                |                                |
|                            | Database files | 9C         |                     |                |                                |
|                            | Logical Na     | File Ty    | Filegroup           | Initial Size ( | Autogrowth                     |
|                            | QLBongDa       | Data       | PRIMARY             | 2              | By 1 MB, unrestricted growth   |
|                            | QLBongD        | Log        | Not Applica         | 1              | By 10 percent, unrestricted gr |
| annoction                  |                |            |                     |                |                                |
| Johnection                 |                |            |                     |                |                                |
| Server.<br>HIENNGUYENVDCIT |                |            |                     |                |                                |
| Connection:                |                |            |                     |                |                                |

Đặt tên Database trong Textbox Database Name, click OK.

### 1.2.2 Tạo bảng mới

Mở rộng thư mục Database, kích chuột phải lên thư mục Table chọn new Table như sau:

|                 | m Databases      |           |             |
|-----------------|------------------|-----------|-------------|
|                 | m Databases      |           |             |
| 🕀 🧀 Data        | base Snapshots   |           |             |
| 🕀 📒 CSDL        | 2                |           |             |
| 🖃 间 QLBo        | ongDa1           |           |             |
| 🕀 🧰 Da          | atabase Diagrams |           |             |
|                 | New Table        |           |             |
| ± .<br>         | Filter           | •         |             |
|                 | Refresh          |           |             |
|                 | dbo.HLV_CLB      |           |             |
| ÷               | dbo.HUANLUYEN    | VIEN      |             |
| Đ 🛄             | dbo.QUOCGIA      |           |             |
| Hộp thoại sau ł | niển thị:        |           |             |
| Table - dbo.Ta  | ble_1 Summary    |           |             |
| Colum           | nn Name          | Data Type | Allow Nulls |

Bảng gồm các các cột. Mỗi cột gồm tên cột (Column Name), kiểu dữ liệu (Data Type) và một giá trị cho biết cột đó có thể chứa giá trị NULL hay không. Trong bảng sẽ có ít nhất một cột làm khóa chính (primary key). Cột làm khóa chính sẽ có biểu tượng chìa khóa trước tên cột. Sau khi tạo xong tất cả các cột của bảng, tiến hành Save -> OK

1

### 1.2.3 Xóa bảng, xóa CSDL

.

Click chuột phải lên bảng hay CSDL muốn xóa -> Delete - >OK. Trong trường hợp xóa một CSDL, nên chọn dấu tích vào Close existing connections. Khi đó SQL Server 2005 sẽ ngắt tất cả các kết nối vào CSDL này và việc xóa sẽ không gây báo lỗi.

## 1.2.4 Mở một query editor để viết câu lệnh SQL

Chọn New Query ở thanh công cụ

| File Edit View Project Table Designer | Tools      | Window Community Help     |
|---------------------------------------|------------|---------------------------|
| 📜 New Query 👔 📸 📸 🔓 💕                 | H 💋        | 🚯 🔟 🤌 🦉 💂                 |
|                                       |            | _                         |
| Object Explorer                       | <b>•</b> ‡ | X Table - dbo.Table_1 Sum |
| Connect - 🛃 🔳 🔄 🍸                     |            | Column Name               |
|                                       |            |                           |

Màn hình soạn thảo câu truy vấn như sau:

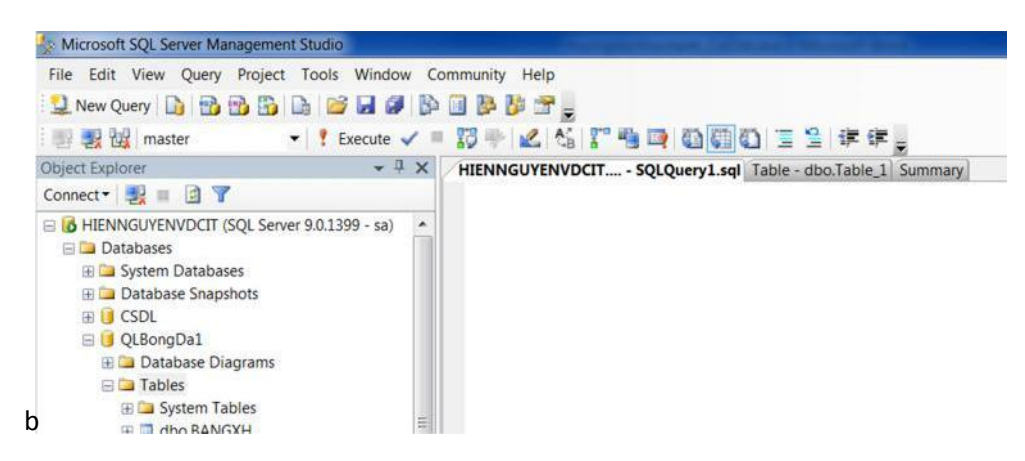

Cần chú ý là câu lệnh SQL sẽ có tác dụng trên CSDL đang được chọn trong ComboBox. Do đó cần chú ý lựa chọn đúng